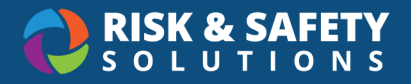

## ChemCentral – Placing an Order

- Go to the RSS Platform homepage: https://app.riskandsafety.com
- Enter the ChemCentral Store by selecting the name of the store (i.e. Weill Building) •

| Welcome to RSS Platform                                                                |                                                          |  |  |  |  |
|----------------------------------------------------------------------------------------|----------------------------------------------------------|--|--|--|--|
| Action Items                                                                           | 1 - 1 of 1<br>Weill Building<br>Order for your inventory |  |  |  |  |
| Complete Laboratory Hazard Assessment (LHAT)<br>Weill Neurosciences Chemical Stockroom | 07/13/2021<br>Quick Links                                |  |  |  |  |

To search for chemicals you wish to add to your cart, type in the name and select Return/Enter

| 륨 Chemical. Supply | Q Search by name, product number | ĕ₀ |
|--------------------|----------------------------------|----|
|                    |                                  | 4  |

If you are unsure of the exact chemical name and prefer to browse available products,

From the ChemCentral homepage, Select "My Cart" •

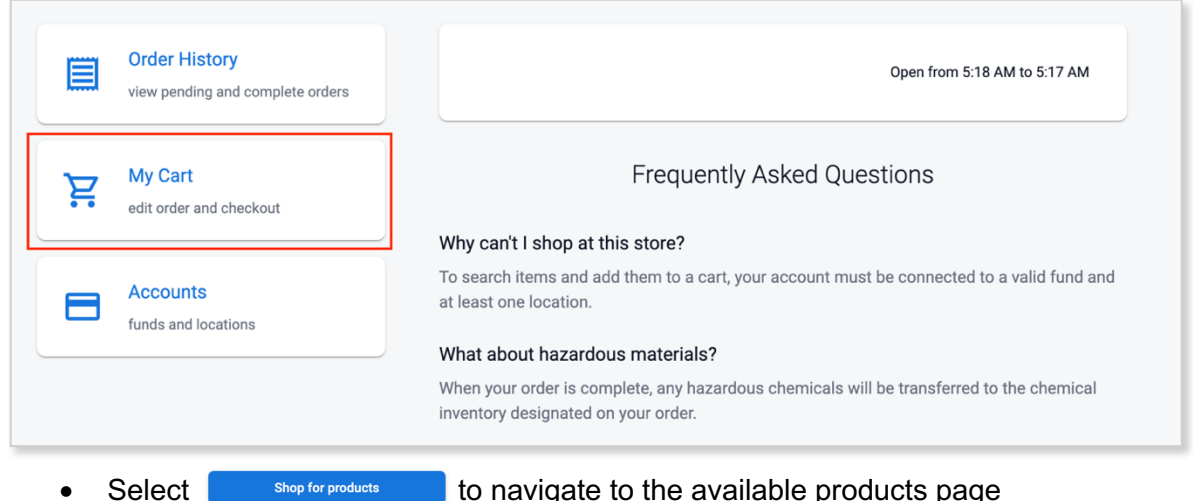

- shop for products to navigate to the available products page
- Select the product you wish to add to your cart to navigate to the Product Detail page •
- Scroll to the bottom of the page and select the Quantity from the dropdown menu •

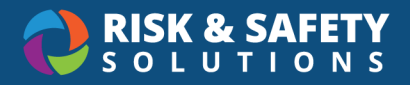

- Select Add to Cart \$7.00
- To add the next product, select the back arrow or type the next product in the search box

| ← s                                                                                                    | Chemical. Supply | Q Search by name, product number | يظ<br>ال |  |
|----------------------------------------------------------------------------------------------------|------------------|----------------------------------|----------|--|
| <ul> <li>To submit your order, navigate to the Shopping Cart by selecting 2 at the top right</li> <li>Select Checkout</li> </ul> |                  |                                  |          |  |

- Confirm the Payment Method using the dropdown feature to adjust, as needed
- Choose a Receiving Method and select the Delivery/Transfer Location from the dropdown
- Select Place Order